### Extra directions for Lab 10: Temperature

#### Adjustments to directions for temperature plots beginning at #4

General additional directions:

- Write down the latitude, longitude, and elevation of each city from the pop-up before clicking "Get Monthly Data"
- Click "Create a download file of monthly data" which is option A in Available Download Files
- Check the box for Maximum Temperature (TMAX) instead of (TMEAN)
- Make the range of years 2014 to 2014, then click "Get Data"
- Click the link in the new window, if the link does not appear or work, try again.

Question 4:

- Select Brownwood (2ENE), TX.

### Question 5:

- Select Jamestown State Hosp, ND

## Question 6

- Select Aberdeen, WA and Chula Vista, CA
- Question 8
  - Select Blythe, CA and Eastman, GA

Question 9

- Use Google Maps to look at surface type surrounding these cities

### Qustion 10

- Select Tahoe City, CA and Marysville, CA

# Question 11

- Explain how altitude causes a difference in temperature